クロームブックを持ち帰らない人用

## ご家庭のパソコン、タブレット、スマートフォン等でのログイン方法

※インターネットに接続してある端末でお願いします。

<Googleアカウントにログインする> ①デスクトップの画面上に GoogleChrome があればクリック。無い場合は、「Go ogle」で検索をしてください。

## ②「**ログイン」**をクリックする。

|   |                            | ● _ @ ×<br>☆ * :<br>回 リーディングリスト |
|---|----------------------------|---------------------------------|
|   | Google                     | Gmai ■☆ Ⅲ ログイン<br>こちらをクリ        |
| ٩ | Google 検索 『m Feeling Lucky | \$<br>ックします。                    |

③「メールアドレスまたは電話番号」に学校から付与された「アカウント名」を入力する。

(例) •••••••@ict.adachi.ed.jp

学校からの「アカウント名」

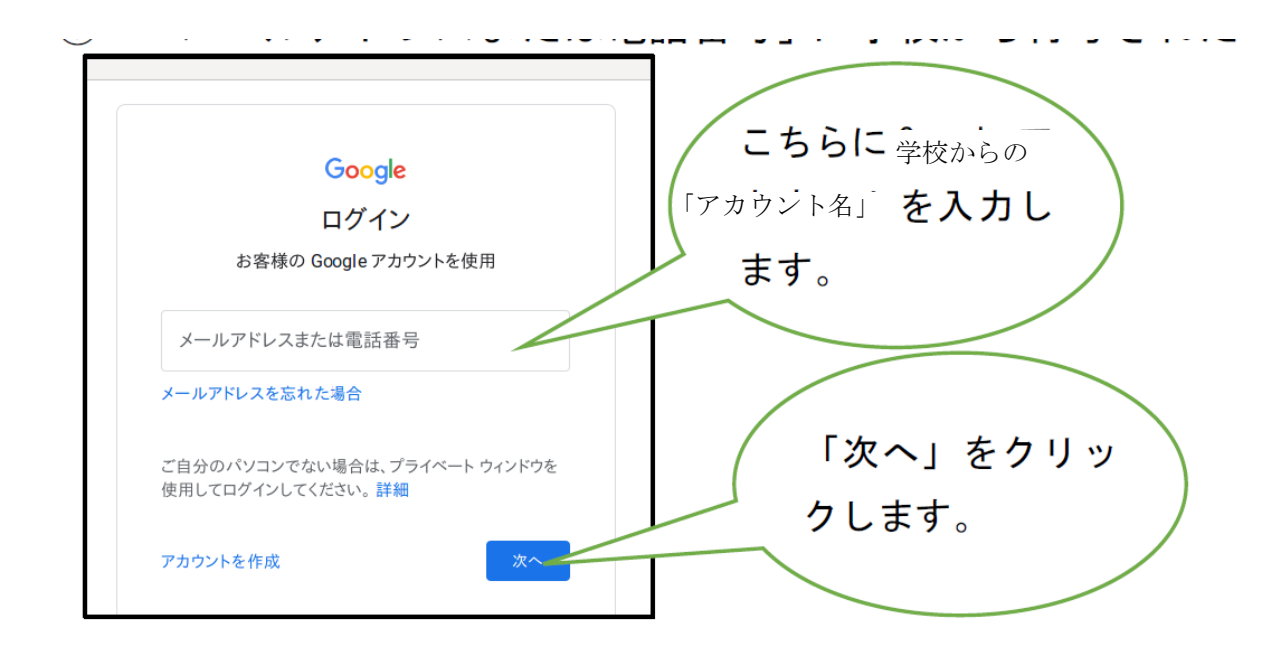

④「パスワードを入力」に学校から付与された「パスワード」を入力して、「次 へ」をクリックすればログイン完了です。

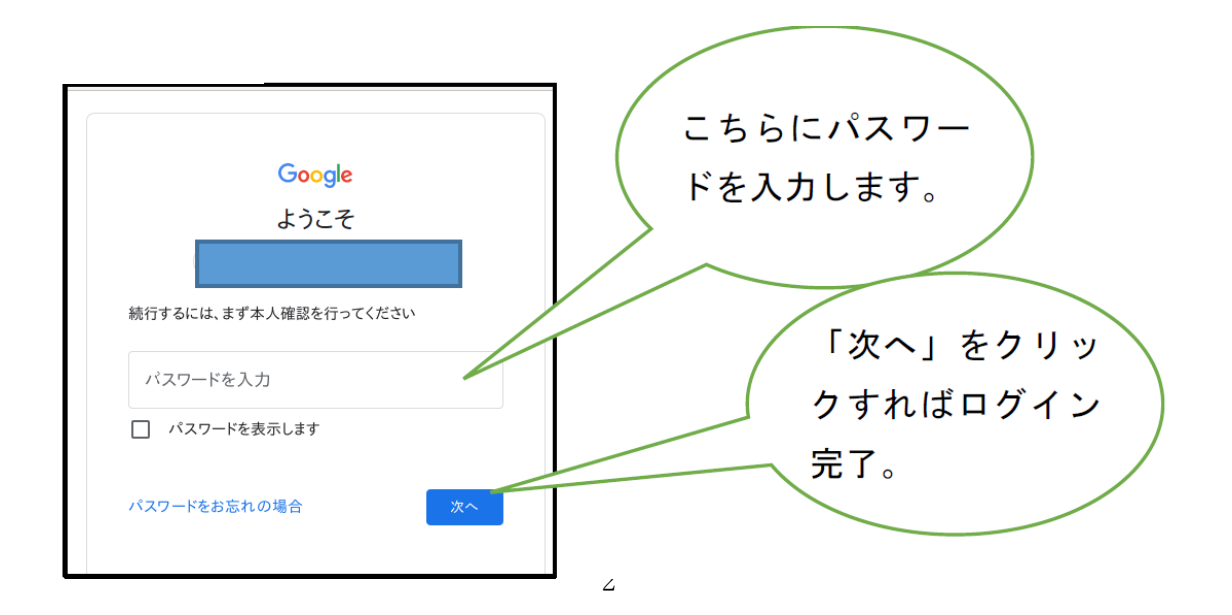